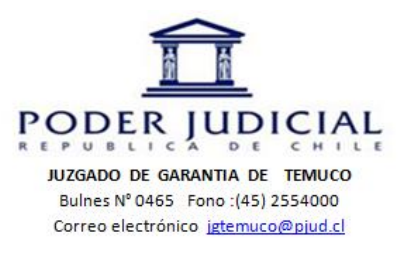

Instrucción para acceder a una reunión Zoom

- 1. Debe descargar la aplicación Zoom en su Smartphone o computador con cámara conectados a internet.
- 2. El día de la audiencia, a su correo electrónico llegará el siguiente correo electrónico del Juzgado de Garantía de Temuco, invitándolo a participar.

Ejemplo de correo electrónico con invitación:

| Michiela                                                | Menzaje                                                                         |                                                                                                    | 04                                            |                                                          | ACTU2 4 10723 65                                    |                                 | cont menode to m        | nc)                                   |                  |            | 777 A                |          |
|---------------------------------------------------------|---------------------------------------------------------------------------------|----------------------------------------------------------------------------------------------------|-----------------------------------------------|----------------------------------------------------------|-----------------------------------------------------|---------------------------------|-------------------------|---------------------------------------|------------------|------------|----------------------|----------|
| Ignorar                                                 | ×                                                                               |                                                                                                    | Reunión                                       | Audic corts                                              | A jare                                              |                                 | 👌 🙆 Reglas +            | 🔉 📕                                   | 1                | at         | A Euscar             | 9        |
| 🔓 Correc i                                              | 10 deseado - Elimini                                                            | er Responder Responder Reenw<br>a todos                                                                                                    | ar 🖏 Més +                                    | Corres electróni Responder y sit                         | V Listo                                             | T MO                            | over                    | Marcar como Categorizar<br>no leido * | Seguimiento      | Traducir   | Relacionadas *       | Zoom     |
|                                                         | Eliminar                                                                        | Responder                                                                                                    |                                               | Pasos                                                    | ripidos                                             | .54                             | Mover                   | Etiquetas                             |                  |            | Edición              | Zoom     |
| IC:                                                     | inputados sala:<br>ipenalific@peud                                              | ). 4)ge@grai.com; cerazo@p)ud.ci; *<br>.ci; cuarto)gsti2@gnai.com; cuarto;                                                                               | kastavo Cells Sald<br>sU3@gnail.com; i        | laña'; 'Juan Luir Diaz'; mps<br>cuartojçs04@gmail.com; k | ardo@pjud.cl; 'Pla Rosa<br>ibarrios@pjud.cl, 'Karin | aleo'; 'Maria Lu<br>la Barrics' | usa Farias'; 'Maria Dug | enia León'; "Patricia González"       | ; "Mauricio Alej | ancre Duar | te Petersen"; (moraĝ | ipluc.dj |
|                                                         | RE INVERSES                                                                     | ACTAS a audiencias 4º JGS 25-25-25                                                                                                    | 30_SALA 302                                   |                                                          |                                                     |                                 |                         |                                       |                  |            |                      | 5        |
| Estmad<br>Previo a                                      | os, buenos días s                                                               | actas a audiendas 47.365.25-26-26<br>e adgunta invitación a audienci<br>ias se realizara una prueba de                                                   | 20_SALA 902<br>as por video c<br>imagen y aud | conferencia correspoi                                    | ndientes al día de l                                | hoy 25 de l                     | Mayo de 2020. S         | ALA 902                               |                  |            |                      | 10101    |
| Estmad<br>Previo a<br>Por favo                          | os, buenos días s<br>línicio de audieno<br>r acceder a este li                  | ACIAS a sudiendas 47.365.25-25-26<br>e adjunta invitación a audienci<br>ias se realizara una prueba de<br>nk en el programu 200M.                        | 20,5ALA 902<br>as por video c<br>imagen y aud | conferencia correspoi                                    | ndientes al día de l                                | hoy 25 de )                     | Mayo de 2020. S         | ala 902                               |                  |            |                      | 14.124   |
| Estimad<br>Previo a<br>Por favo<br>Unirre a             | n buenos días s<br>l ínicio de assienc<br>r acceder a este h<br>la reunión Zoom | ictas a sudiendas # 165 25-25-26<br>e adjunta invitación a audienci<br>las se realizara una prueba de<br>nic en el programu 200M.                        | an por video o<br>imagen y aud                | conferencia correspoi                                    | ndientes al dia de l                                | hoy 25 de .                     | Mayo de 2020. S         | ala 902                               |                  |            |                      | 10141    |
| Estmad<br>Previo a<br>Por favo<br>Unirre a<br>https://j | ne inicio de ascienc<br>r acceder a este li<br>la reuraón Zoom<br>com us//98730 | ICTA's a sudiendas # J65 25-25-26<br>e adjunta invitación a audienc<br>ias se realizara una prueba de<br>níx en al programu 200M<br>19715322pwd=9G17b40s | at por video e<br>imagen y aud<br>m7SWUJd     | conferencia correspon<br>io.<br>Jhw7W2KoG5TQ1            | ndientes al dia de l<br>109                         | hoy 25 de i                     | Mayo de 2020. S         | ala 902                               |                  |            |                      | 10.101   |

- 3. Las opciones para aceptar la invitación son 2:
- a) A través de un Smartphone
  - Debe acceder directamente al link adjunto y la aplicación le pedirá identificarse.

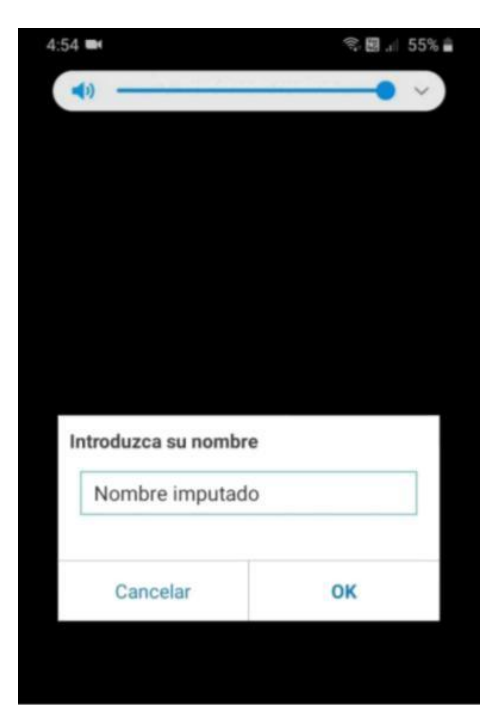

- Luego de ingresar su nombre, debe presionar el OK. La aplicación le mostrará el siguiente mensaje:

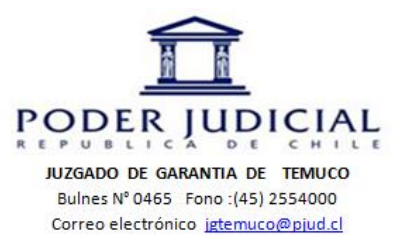

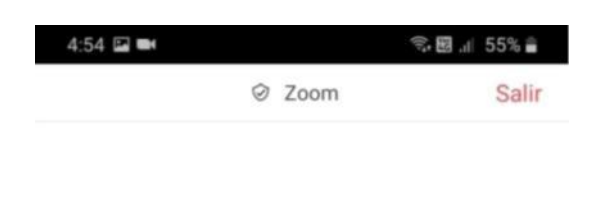

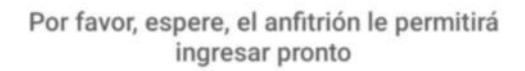

Luego de que el funcionario del Juzgado de Garantía de Temuco lo acepte para formar parte de la reunión, usted deberá activar el audio y la cámara en la esquina inferior izquierda de su celular.

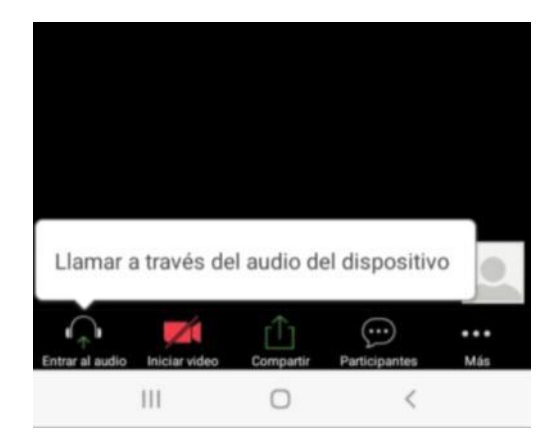

- Espere atento a que lo llamen a participar de la audiencia.
- b) A través de un computador con cámara
- Debe acceder directamente al link adjunto y luego ejecutar el ícono "Abrir Zoom Meeting"

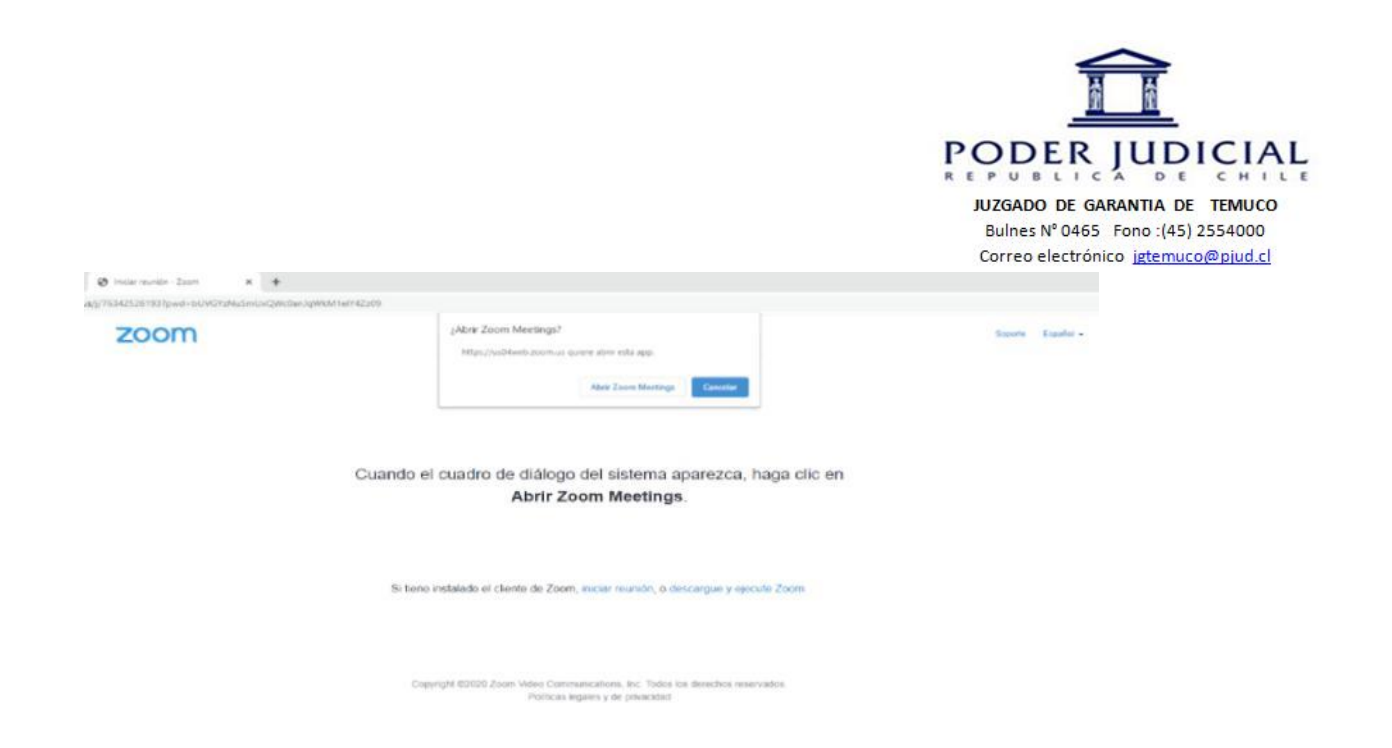

- Le aparecerá el siguiente mensaje en la pantalla del computador

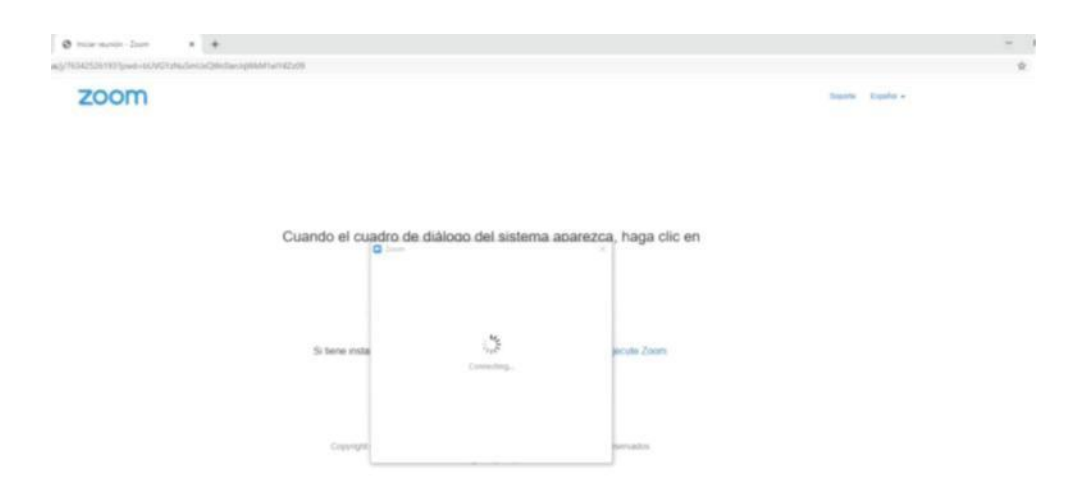

Debe esperar a que el funcionario del Juzgado de Garantía de Temuco, lo acepte para formar parte de la reunión y luego, usted deberá activar el audio y la cámara en de su computador.

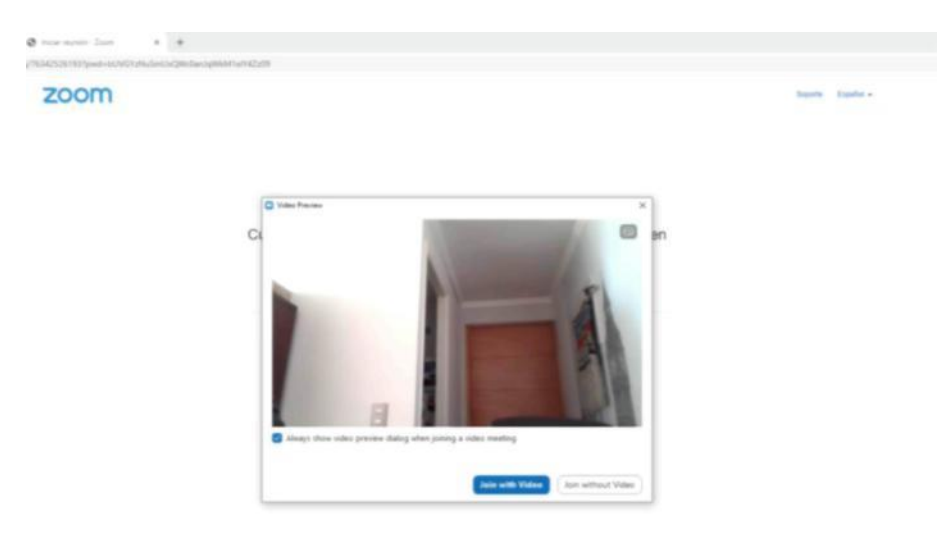

Espere atento a que lo llamen a participar de la audiencia.